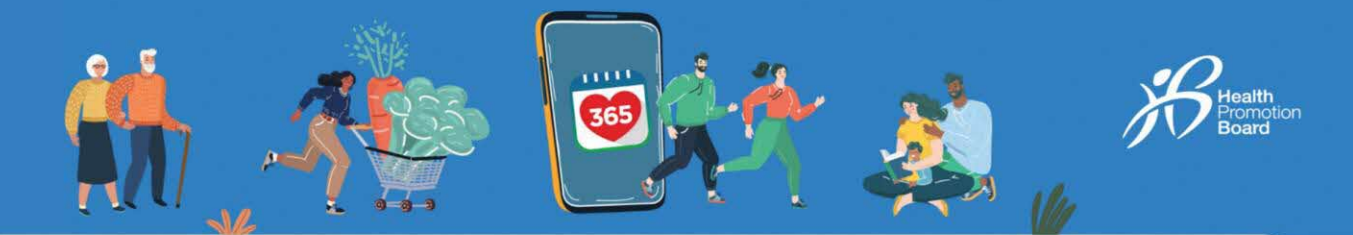

Tidak dapat menggandingkan penjejak kecergasan HPB anda dengan aplikasi Healthy 365? Cuba langkah penyelesaian masalah ini!

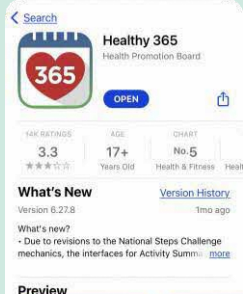

#### Langkah 1

Semak sama ada aplikasi Healthy 365 dikemas kini ke versi terkini dan pastikan bahawa telefon mudah alih dan penjejak kecergasan HPB anda berdekatan antara satu sama lain.

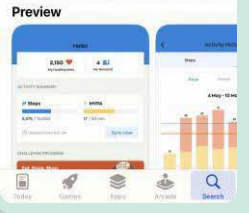

Pastikan peranti mudah alih anda menggunakan iOS 13.4 (untuk Apple), Android v8.1 (untuk Android) atau lebih tinggi.

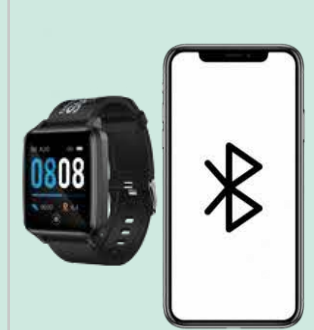

### Langkah 2

Pastikan anda tidak tersilap ganding penjejak kecergasan HPB anda terus ke Bluetooth telefon anda. Jika ya, pergi ke "Tetapan" > "Bluetooth" > Pilih penjejak kecergasan HPB yang disambungkan> Teruskan ke "Lupakan Peranti/Nyahgandingkan" untuk menyahgandingkan daripada telefon mudah alih anda.

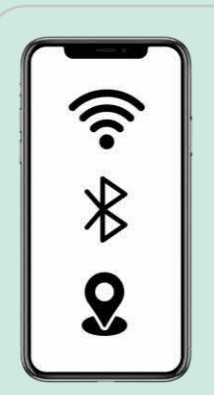

#### Langkah 3

Matikan Bluetooth telefon mudah alih anda dan kemudian hidupkan semula. Pastikan perkhidmatan Internet dan lokasi telefon mudah alih anda juga dihidupkan.

| Start pairing                                             |                                                                                                    |
|-----------------------------------------------------------|----------------------------------------------------------------------------------------------------|
|                                                           |                                                                                                    |
| r?                                                        |                                                                                                    |
| ve a HPB tracker or your<br>Icking app to pair            |                                                                                                    |
|                                                           |                                                                                                    |
| HPB trackers                                              |                                                                                                    |
| Healthy 365 can pair with<br>trackers from latest seasons |                                                                                                    |
| Otherfitness apps                                         |                                                                                                    |
| Healthy 365 is compatible<br>with selected fitness apps   |                                                                                                    |
|                                                           | e a HIPB tracker or your<br>cking app to pair     HPB trackers     Heathy 365 can par with<br>trackers from latest seasons     Otherfitness opps     Heathy 365 is compatible     with selected/fitness apps |

#### Langkah 4

Gandingkan penjejak kecergasan HPB anda dengan aplikasi Healthy 365 sekali lagi.

# Bagaimanakah saya mengenal pasti penjejak kecergasan yang saya gandingkan?

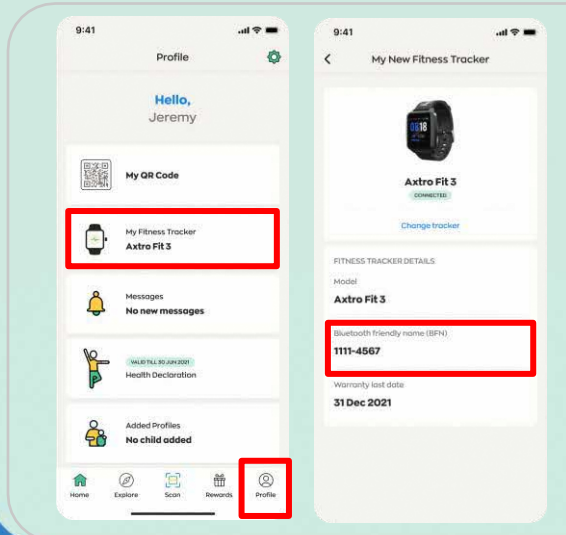

#### Langkah 1

Pergi ke "Profil" dan ketik "Penjejak Kecergasan Saya".

# Langkah 2

Sahkan bahawa Nama Mesra Bluetooth (BFN) bagi penjejak kecergasan HPB anda yang digandingkan sepadan dengan BFN yang dipaparkan pada aplikasi Healthy 365. Togol antara skrin pada penjejak kecergasan HPB anda untuk mencari BFN anda. Health Competition

# Tidak dapat mengemas kini kiraan langkah dan minit MVPA anda? Cuba langkah penyelesaian masalah ini untuk aplikasi pihak ketiga!

| Did1 and The Dido                               | 9:41 .al 🗢 🖌                                                                                            | 9:41 al 🕈 ■<br>< Fitness apps                                                                                                    | Langkah 1<br>Semak jika aplikasi Healthy 365 anda                                                                                                    |
|-------------------------------------------------|----------------------------------------------------------------------------------------------------|----------------------------------------------------------------------------------------------------|----------------------------------------------------------------------------------------------------|
| ANNOUNCEMENTS                                   | What would you like<br>to pair?<br>You may have a HPB tracker or your<br>favourite tracking app to pair | Choose an app<br>Here is a list of apps that Healthy 365<br>supports for your health and tracking<br>activity.<br>Please make sure to allow us access to your<br>floress oup data to ensure successful | digandingkan dengan mana-mana<br>aplikasi pihak ketiga yang serasi yang<br>disenaraikan di bawah:<br>• Aplikasi mudah alih Actxa®                                                 |
| Let's get started!                              | NPB trackers<br>Honthry 365 ran par with<br>trackers from latest seasons                                | pairing.                                                                                                    | <ul> <li>Aplikasi mudah alih Apple Health</li> <li>Aplikasi mudah alih Fitbit</li> <li>Aplikasi mudah alih Garmin ConnectTM</li> <li>Aplikasi mudah alih HUAWEL Health</li> </ul> |
| Peir your tracker or app<br>Seat tracker or app | Heattry dos a composible<br>with selected fitness apps                                                  | Apple Houlth                                                                                                    | <ul> <li>Aplikasi mudah alih HUAWEI Healih</li> <li>Aplikasi mudah alih Polar Flow</li> <li>Aplikasi mudah alih Samsung Health</li> </ul>                                         |
| And make them count!                            |                                                                                                    | Fibit                                                                                                    | Pastikan bahawa kedua-dua aplikasi<br>Healthy 365 anda dan aplikasi pihak ketiga<br>dikemas kini ke versi aplikasi terkini mereka.                                                |

# Langkah 2

Pastikan semua kebenaran bagi mengakses langkah, kadar denyut jantung dan data tidur diberikan untuk aplikasi Healthy 365.

| 🗠 actxa'                                                                                                    |                                                                                                    | a reversion and a second                                                                           | connect                                                                                                 |
|----------------------------------------------------------------------------------------------------|----------------------------------------------------------------------------------------------------|----------------------------------------------------------------------------------------------------|----------------------------------------------------------------------------------------------------|
| Facebook login is no longer supported by this App.                                                                                                    | Setting up                                                                                                    | Healthy 365 App does not support     Facebook and Google Log in currently.                         | dillin.                                                                                                 |
| Encebook account email and tap "Authorise" to set up an<br>alternative login. Password is not required at this point.                                                                                                    | connection                                                                                                    | Please login with your EMAIL and PASSWORD<br>Inked to your Fitbit account                          |                                                                                                    |
| Authorise Healthy 365 to access your account                                                                                                    |                                                                                                    |                                                                                                    | 365                                                                                                    |
|                                                                                                    |                                                                                                    | - fitbit                                                                                           |                                                                                                    |
| - Entril                                                                                                    |                                                                                                    | # HOR                                                                                              | Connect with Healthy 3657                                                                               |
| Second Second                                                                                                    | Apple Health                                                                                                    | Sign In                                                                                            | Exception with Healthy 202 way arres to charp                                                           |
| This application will be able to:                                                                                                    |                                                                                                    | EMAIL ADDRESS                                                                                      | information from your Garmin Connect account to<br>enhance your experience with Mealthy 365. This man   |
| Get activity history from your Actuals     account                                                                                                    | Set up                                                                                                    | Your account email                                                                                 | include activities, location, heart rate and related                                                    |
| Update activity history to your Actual     account                                                                                                    | Allow Healthy 365 to access my steps and                                                                                                    |                                                                                                    | data.                                                                                                   |
| Get weight history from your Actxa® account.     Update weight history to your Actxa®                                                                                                    | heart rate data to track my fitness activity.                                                                                                    | PASSWORD                                                                                           | Do you agree to share information from your Garmin<br>Connect account with Healthy 365? You can opt out |
| Cest list of devices paired to your Actwall                                                                                                    |                                                                                                    | Enter your secure password                                                                         | and disconnect from Healthy 365 at any time in your<br>Germin Connect settings.                         |
| Get heartRate from your Actors® account     Get heartRate from your Actors® account                                                                                                    |                                                                                                    | C Keip me lagged in                                                                                | Healthy 365 Privacy Policy                                                                              |
| Authorise                                                                                                    |                                                                                                    | Forget your password?                                                                              | Garmin Account Sign-In                                                                                  |
| - OB -                                                                                                    |                                                                                                    | SIGN IN                                                                                            | ernal                                                                                                   |
| Sign in with Apple                                                                                                    |                                                                                                    | Don't have an account? Sign up                                                                     |                                                                                                    |
| and the second second se                                                                                                    |                                                                                                    |                                                                                                    | Password (Epigol2)                                                                                      |
| Cancel                                                                                                    |                                                                                                    | Singspore •                                                                                        | Sign In 📄 Ditermember Me                                                                                |
| Actxa®                                                                                                    | Apple Health                                                                                                    | Fitbit                                                                                             | Garmin Connec                                                                                           |
| Actxa®<br>9.41 unt =<br>< Huowel Health                                                                                                    | Apple Health                                                                                                    | Fitbit                                                                                             | Garmin Connec                                                                                           |
| Actica®<br>841 ut •<br>Hannel Health<br>We use codes in improve you<br>you are codes in the improve you<br>x                                                                                                    | Apple Health                                                                                                    | Fitbit<br>733: - • •<br>Samsung Health                                                             | Garmin Connec                                                                                           |
| Actxo®                                                                                                    | Apple Health                                                                                                    | Fitbit                                                                                             | Garmin Connec                                                                                           |
| Actxo®                                                                                                    | Apple Health                                                                                                    | Fitbit<br>Samsung Health<br>On C                                                                   | Garmin Connec                                                                                           |
| Actace<br>Material and Control of Control of C                                                                                                    | Apple Health                                                                                                    | Fitbit                                                                                             | Garmin Connec                                                                                           |
| Active)<br>941 unit -<br>Humed Health<br>Medieneed Health<br>Medieneed Hea                                                                                                    | Apple Health                                                                                                    | Fitbit                                                                                             | Garmin Connec                                                                                           |
| Actao®                                                                                                    | Apple Health                                                                                                    | Fitbit                                                                                             | Garmin Connec                                                                                           |
| Actace<br>Harver Heath<br>Harver Heath<br>Mener Heath<br>Mener Heath<br>Mener Heath<br>Mener Heath<br>Mener Heath<br>Harver Heath<br>Harver Heath                                                                                                    | Apple Health                                                                                                    | Fitbit                                                                                             | Garmin Connec                                                                                           |
| Actace<br>Huevel Heath<br>Huevel Heath<br>Median Barrow and<br>Median Barrow and<br>Median Barrow a                                                                                                    | Apple Health                                                                                                    | Fitbit                                                                                             | Garmin Connec                                                                                           |
| Activation<br>Humed Health<br>Humed Health<br>Meneded Realth<br>Meneded Realth<br>Menedd Realth<br>Menedd Re                                                                                                    | Apple Health                                                                                                    | Fitbit                                                                                             | Garmin Connec                                                                                           |
| Active                                                                                                    | Apple Health                                                                                                    | Fitbit                                                                                             | Garmin Connec                                                                                           |
| Actaol Actaol Ac                                                                                                    | Apple Health                                                                                                    | Fitbit                                                                                             | Garmin Connec                                                                                           |
| Actace<br>Actace<br>Actace | Apple Health                                                                                                    | Fibbit                                                                                             | Garmin Connec                                                                                           |
| Actro ()                                                                                                    | Apple Health<br>V Polar Flow<br>POLAR NOW<br>New York Now<br>New York New York New                                                                                                    | Fibbit<br>Samung Health<br>On<br>Con<br>Con<br>Con<br>Con<br>Con<br>Con<br>Con<br>Con<br>Con<br>Co | Garmin Connec                                                                                           |
| Active<br>Numeri Neutrin<br>Numeri Neutrin<br>Numeri Neutrin<br>Numeri Neutrin<br>Numeri Numeri<br>Numeri Numeri Numeri<br>Numeri Numeri Numeri<br>Numeri Numeri Numeri<br>Numeri Numeri Numeri Numeri<br>Numeri Numeri Numer                                                                                                    | Apple Health<br>V Peter Flow<br>Peter Flow<br>V Peter Flow<br>V Pe | Fibbit                                                                                             | Garmin Connec                                                                                           |
| Active<br>Humed Headth<br>Humed Headth<br>Humed Headt                                        | Apple Health                                                                                                    | Fibir<br>Samung Health<br>On<br>Con<br>Con<br>Con<br>Con<br>Con<br>Con<br>Con<br>Con<br>Con<br>Co  | Garmin Connect                                                                                          |

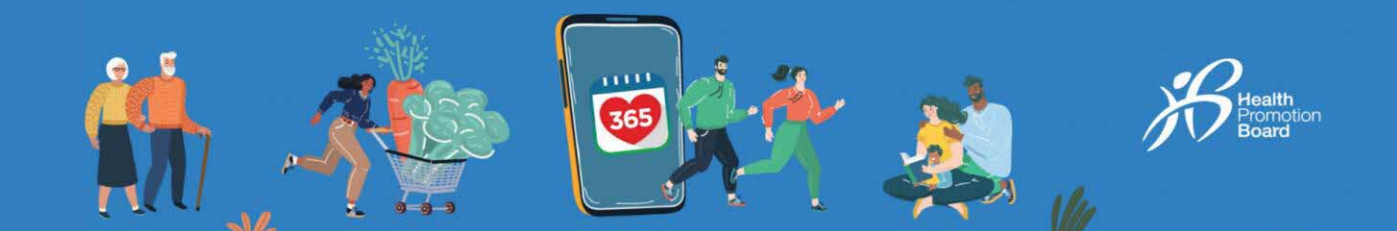

#### Langkah 3

.al 🕆 🔳

Fitness apps

Choose an app

Here is a list of apps that Healthy 365 supports for your health and tracking activity.

Please make sure to allow us access to your fitness app data to ensure successful pairing.

Apple Health

Garmin Connect

9:41

<

Pastikan telefon mudah alih anda disambungkan kepada Internet. Segerakkan peranti penjejakan anda ke aplikasi pihak ketiga anda sebelum menyegerakkan aplikasi pihak ke-3 anda dengan aplikasi Healthy 365.

Nota: Aplikasi Healthy 365 memperoleh data daripada pelayan aplikasi pihak ketiga yang berkaitan dan bukan terus daripada penjejak kecergasan anda. Mungkin terdapat kelewatan sekali-sekala dalam menyegerakkan atau memproses data yang paling dikemas kini daripada pelayan aplikasi pihak ketiga.